# DASAROBOT CO,.LTD

# **iM-SIGMA/DTR Series**

XDesignerPlus

V4.0 이상

4.0.0.0 이상

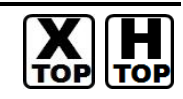

# CONTENTS

본사 ㈜M2I의 "Touch Operation Panel(M2I TOP) Series"를 사용해주시 는 고객님께 감사드립니다. 본 매뉴얼을 읽고 "TOP-외부장치"의 접속 방법 및 절차를 숙지해 주십시오.

# 1. 시스템 구성 2 페이지

접속에 필요한 기기, 각 기기의 설정, 케이블, 구성 가능한 시스 템에 대해 설명합니다.

본 절을 참조하여 적절한 시스템을 선정하십시오.

## 2. TOP 기종과 외부 장치 선택 3 페이지

TOP 기종과 외부 장치를 선택합니다.

### 4 페이지

본 기기와 해당 외부 단말기의 통신 접속을 위한 설정 예제를 설명 합니다. "1. 시스템 구성"에서 선택한 시스템에 따라 예제를 선택 하십시

# 오.

## 통신 설정 항목

시스템 설정 예제

## 5 페이지

 TOP 통신 설정 하는 방법에 대해서 설명합니다.

 외부 장치의 설정이 바뀔 경우 본 장을 참조 하여 TOP의 설정도

 외부 장치와 같게 설정하십시오.

## 5. 케이블 표

### 8 페이지

접속에 필요한 케이블 사양에 대해 설명합니다.

"1. 시스템 구성"에서 선택한 시스템에 따라 적합한 케이블 사양 을 선택 하십시오.

## 6. 지원 어드레스

## 9 페이지

본 절을 참조하여 외부 장치와 통신 가능한 어드레스를 확인하 십시오.

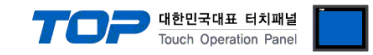

# 1. 시스템 구성

TOP와 "DASAROBOT Co, Ltd - iM-SIGMA/DTR Series"의 시스템 구성은 아래와 같습니다.

| 시리즈      | СРИ         | Link I/F    | 통신 방식   | 시스템 설정                                | 케이블                                   |
|----------|-------------|-------------|---------|---------------------------------------|---------------------------------------|
| iM–SIGMA | iM–∑2       |             |         |                                       |                                       |
|          | iM–∑3       |             |         |                                       | <u>5.1 케이블 표 1</u><br>( <u>8 페이지)</u> |
|          | iM–∑4       | Comme Dout  |         | <u>3.1 설정 예제 1</u><br>( <u>4 페이지)</u> |                                       |
|          | iM–∑5       | Comm Port   | RS-232C |                                       |                                       |
|          | iM–∑6       | on CPU unit |         |                                       |                                       |
|          | iM–∑7       |             |         |                                       |                                       |
|          | iM–∑8       |             |         |                                       |                                       |
| DTR      | DTR2-2210T  |             |         |                                       |                                       |
|          | DTR3-2210T  |             |         |                                       |                                       |
|          | DTR2-3310T  |             |         |                                       |                                       |
|          | DTR3-3310T  |             |         | <u>3.1 설정 예제 1</u><br>( <u>4 페이지)</u> | <u>5.1 케이블 표 1</u><br>(8 페이지)         |
|          | DTR4-3310T  |             |         |                                       |                                       |
|          | DTR2-4410T  |             |         |                                       |                                       |
|          | DTR3-4410T  |             |         |                                       |                                       |
|          | DTR4-4410T  |             |         |                                       |                                       |
|          | DTR2-3310S  | Comme Dout  |         |                                       |                                       |
|          | DTR3-3310S  | Comm Port   | RS-232C |                                       |                                       |
|          | DTR4-3310S  | on CPU unit | unit    |                                       |                                       |
|          | DTR2-4410S  |             |         |                                       |                                       |
|          | DTR3-4410S  |             |         |                                       |                                       |
|          | DTR4-4410S  |             |         |                                       |                                       |
|          | DTR4-3510S  |             |         |                                       |                                       |
|          | DTR2-2210ET |             |         |                                       |                                       |
|          | DTR3-3310ET |             |         |                                       |                                       |
|          | DTR4-4410ET |             |         |                                       |                                       |
|          | DTR3-2205-M |             |         |                                       |                                       |

## ■ 연결 구성

•1:1(TOP1 대와 외부 장치 1 대) 연결

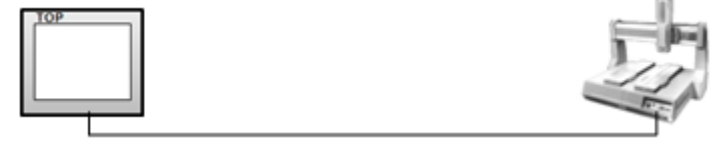

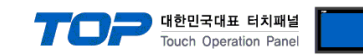

# 2. TOP 기종과 외부 장치 선택

#### TOP와 연결 될 외부 장치를 선택 합니다.

| <b>.</b>      | NTOD O .             |          |                             |                |
|---------------|----------------------|----------|-----------------------------|----------------|
| Series        | XTOP Series          |          | Vendor Dong                 | (bu(DASAROBOT) |
| Model         | XTOP15TX-SA/SE       | <u> </u> | PLC Model iM-SI             | GMA/DTR Series |
|               |                      |          | PLC                         |                |
|               | Vendor               |          | IV                          | /lodel         |
| M2I Corporati | ion                  | ^        | DongbuRobot Unicon          |                |
| MITSUBISHI E  | electric Corporation |          | DongbuRobot Unicon Ethernet |                |
| OMRON Indu:   | strial Automation    |          | iM-SIGMA/DTR Series         |                |
| LS Industrial | Systems              |          | iMS-J Series                |                |
| MODBUS Org    | ganization           |          |                             |                |
| SIEMENS AG    |                      | Ξ        |                             |                |
| Rockwell Aut  | tomation (AB)        |          |                             |                |
| GE Fanuc Au   | tomation             |          |                             |                |
| PANASONIC     | Electric Works       |          |                             |                |
| YASKAWA B     | Electric Corporation |          |                             |                |
| YOKOGAWA      | VElectric Corporatio |          |                             |                |
| Schneider Ele | ectric Industries    |          |                             |                |
| KDT Systems   | \$                   |          |                             |                |
| RS Automatic  | on(SAMSUNG)          |          |                             |                |
| HITACHI IES   |                      |          |                             |                |
| FATEK Autor   | nation Corporation   |          |                             |                |
| DELTA Electr  | onics                |          |                             |                |
| KOYO Electro  | onic Industries      |          |                             |                |
| VIGOR Electr  | ic Corporation       |          |                             |                |
| Comfile Tech  | nology               |          |                             |                |
| Dongbu(DAS    | AROBOT)              |          |                             |                |
| ROBOSTAR      |                      | Ŧ        |                             |                |

| 설정    | 사항                              | 내용                                               |                    |                   |  |  |  |
|-------|---------------------------------|--------------------------------------------------|--------------------|-------------------|--|--|--|
| TOP   | Series                          | PLC와 연결할 TOP의 시리즈 명칭을 선택합니다.                     |                    |                   |  |  |  |
|       |                                 | 설정 내용을 Download 하기 전에 TOP의 시리즈에 따라 아래 표에 명시된 버전의 |                    |                   |  |  |  |
|       |                                 | 톨 하십시오.                                          |                    |                   |  |  |  |
|       |                                 | 시리즈                                              | 버전 명칭              |                   |  |  |  |
|       |                                 | XTOP / HTOP                                      | V4.0               |                   |  |  |  |
|       |                                 |                                                  |                    | -                 |  |  |  |
|       | Name                            | TOP 제품 모델명을 선택합니다.                               |                    |                   |  |  |  |
| 외부 장치 | 제조사                             | TOP와 연결할 외부 장치의 제조                               | 사를 선택합니다.          |                   |  |  |  |
|       |                                 |                                                  |                    |                   |  |  |  |
|       |                                 |                                                  |                    |                   |  |  |  |
|       | "iM-SIGMA/DTR Series"를 선택 하십시오. |                                                  |                    |                   |  |  |  |
|       |                                 | 연결을 원하는 외부 장치가 시스                                | ≤템 구성 가능한 기종인지 1장으 | 의 시스템 구성에서 확인 하시기 |  |  |  |
|       |                                 | 바랍니다.                                            |                    |                   |  |  |  |

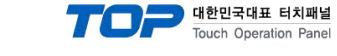

# 3. 시스템 설정 예제

TOP와 "iM-SIGMA/DTR Series"의 통신 인터페이스 설정을 아래와 같이 권장 합니다.

#### 3.1 설정 예제 1

구성한 시스템을 아래와 같이 설정 합니다.

| 항목              |       | ТОР            | 외부 장치   | 비고    |
|-----------------|-------|----------------|---------|-------|
| 시리얼레벨 (포트/채널    | 철)    | RS-232C (COM2) | RS-232C | 유저 설정 |
| 국번(PLC Address) |       |                | 0       | 유저 설정 |
| 시리얼보우레이트        | [BPS] | 192            | 200     | 유저 설정 |
| 시리얼데이터비트 [Bit]  |       | 8              |         | 유저 설정 |
| 시리얼스톱비트         | [Bit] | 1              | L       | 유저 설정 |
| 시리얼패리티비트        | [Bit] | NC             | NE      | 유저 설정 |

#### (1) XDesignerPlus 설정

[프로젝트 > 프로젝트 설정]에서 아래 내용을 설정 후, TOP 기기로 설정 내용을 다운로드 합니다..

■ [ 프로젝트 > 프로젝트 속성 > 프로젝트 > 설정 > TOP Name ].

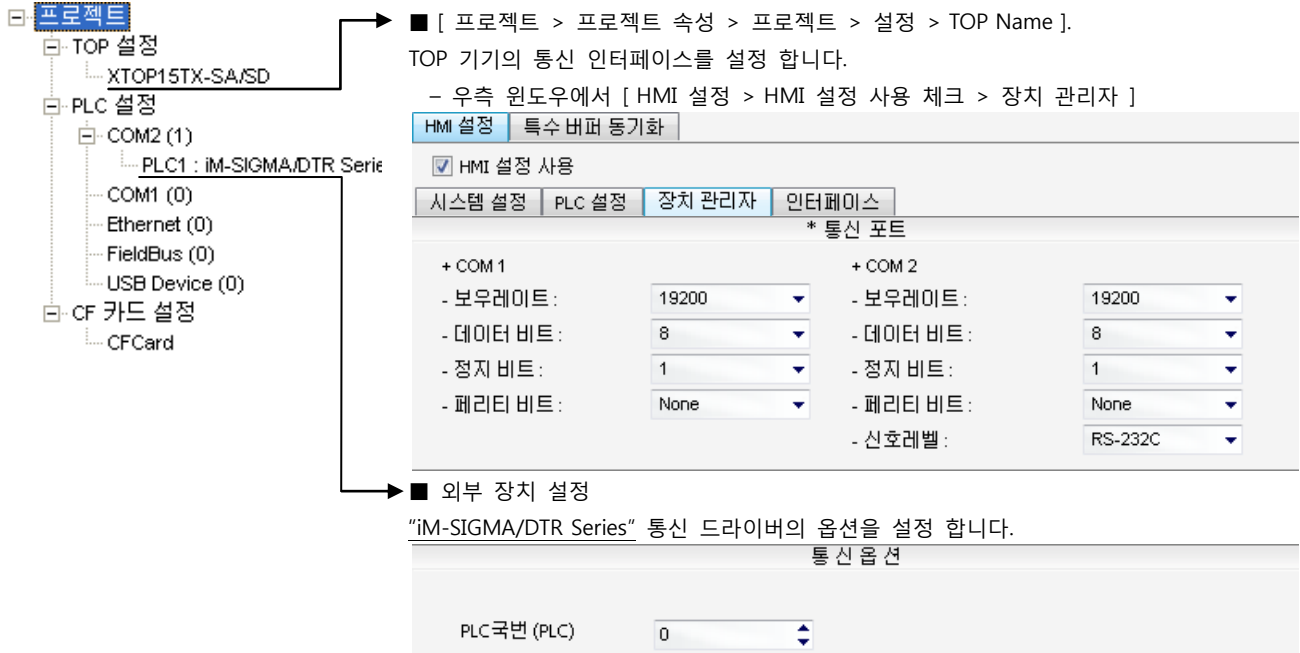

- PLC 국번 : 외부장치 설정 국번

#### (2) 외부 장치 설정

"Operating Loader" 를 사용하여 아래와 같이 설정 하십시오..

본 예제에서 설명된 내용보다 더 자세한 설정법은 외부 장치의 사용자 매뉴얼을 참조하십시오.

■ 아래의 경로를 통해 [Miscel] 항목을 선택한 후 "COMM Port" 시리얼 파라미터 설정 사항을 아래 내용을 설정 합니다.

• 파라미터 선택 경로

| 화면 명칭       | 칭 iM-Sigma Series                      |                  |        | Parameter E |   | ter Eo     | ditor     |  |
|-------------|----------------------------------------|------------------|--------|-------------|---|------------|-----------|--|
| 선택 항목       | 택 항목 1. Program Run<br>2. Program Edit |                  | N      | 1. Basic    | N |            | 1. Device |  |
|             |                                        |                  | $\sum$ | 2. Advanced |   | 2. Channel |           |  |
|             | 3. Para                                | meter Setting    |        | 3. Password |   | 3. Amp/Mot |           |  |
|             |                                        |                  |        |             |   |            | 4. Gain   |  |
|             |                                        |                  |        |             |   |            | 5. Miscel |  |
| [Miscel] 설정 |                                        |                  |        |             |   |            |           |  |
| Items       |                                        | Description Rema |        | ırk         |   |            |           |  |
| option      |                                        | Proface 필수 ·     |        | 설정          |   |            |           |  |

Station Number

Cont ID

Baudrate

|      | Baudrate  |    | 1  |    |     | 19200 [bp | )S] |
|------|-----------|----|----|----|-----|-----------|-----|
| XDes | ignerPlus | 외부 | 장치 | 접속 | 매뉴얼 |           |     |

0

1

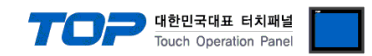

## 4. 통신 설정 항목

통신 설정은 XDesignerPlus 혹은 TOP 메인 메뉴에서 설정 가능 합니다. 통신 설정은 외부 장치와 동일하게 설정 해야 합니다.

#### 4.1 XDesignerPlus 설정 항목

아래 창의 내용을 나타내기 위해서 [프로젝트 > 프로젝트 속성]을 선택 하십시오.

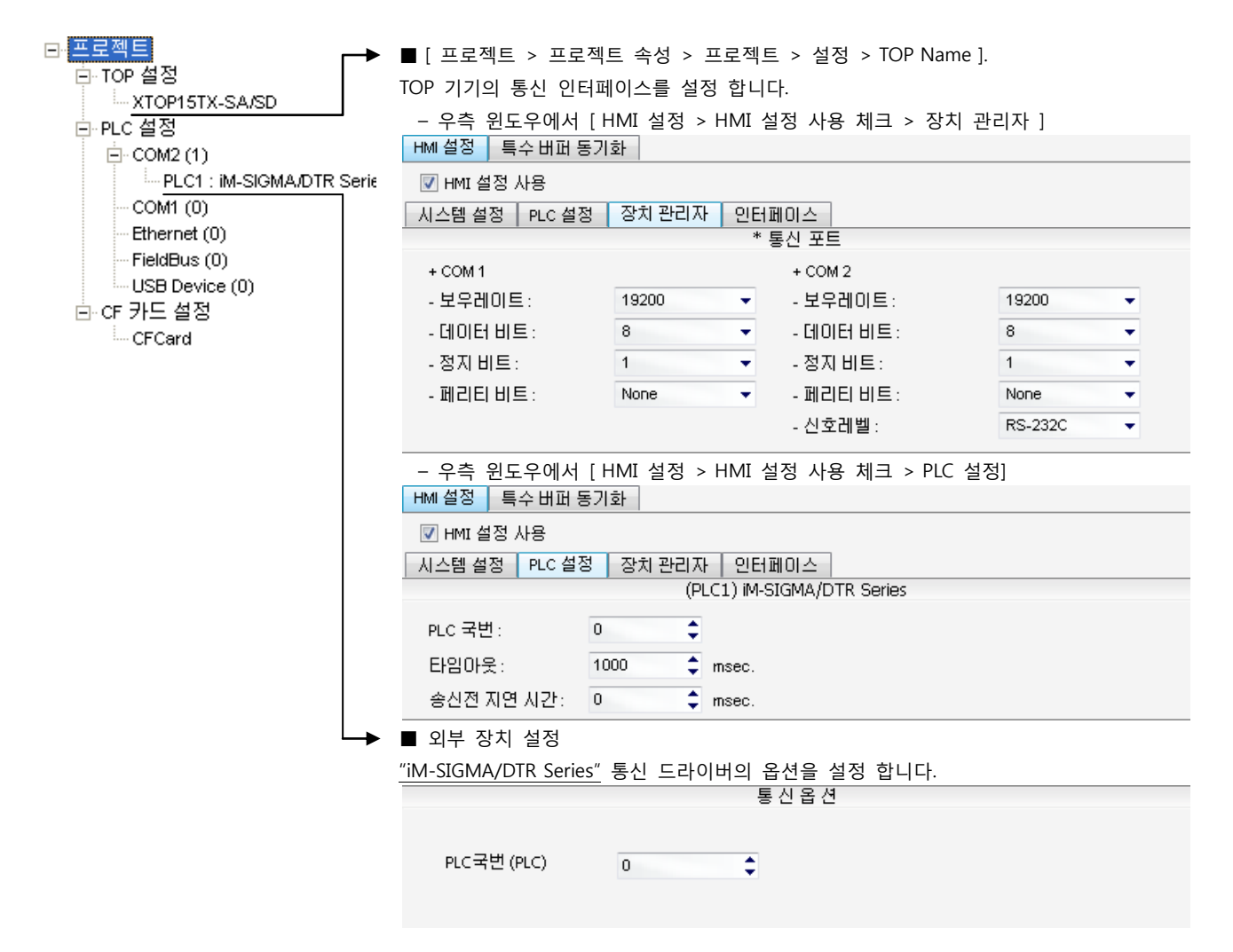

#### ■ 통신 인터페이스 설정

| 항목                 | 내용                                                          |
|--------------------|-------------------------------------------------------------|
| 신호레벨               | 외부 장치 - TOP 간 시리얼 통신 방식을 선택 합니다.(COM 1은 RS-232C 만을 제공 합니다.) |
| 보우레이트              | 외부 장치 - TOP 간 시리얼 통신 속도를 선택합니다.                             |
| 데이터 비트             | 외부 장치 - TOP 간 시리얼 통신 데이터 비트를 선택합니다.                         |
| 정지 비트              | 외부 장치 - TOP 간 시리얼 통신 정지 비트를 선택합니다.                          |
| 패리티 비트             | 외부 장치 - TOP 간 시리얼 통신 패리티 비트 확인 방식을 선택합니다.                   |
| 타임 아웃[ x100 mSec ] | TOP가 외부 장치로부터의 응답을 기다리는 시간을 [0-5000]x1mSec 로 설정합니다.         |
| 송신 지연 시간[x10 mSec] | TOP가 외부 장치로부터 응답 수신 - 다음 명령어 요청 전송 간에 대기하는 시간을 [0-5000]x1   |
| 수신 대기 시간[x10 mSec] | mSec 로 설정합니다.                                               |
| PLC 국번.[0~65535]   | 상대 기기의 국번입니다. [0-65535] 사이의 값을 선택합니다.                       |

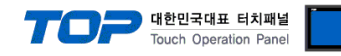

#### 4.2 TOP 메인 메뉴 설정 항목

- 전원을 리셋 중 부저음이 울릴 때 LCD 상단 1점을 터치하여 "TOP 관리 메인" 화면으로 이동합니다.

- TOP에서 드라이버 인터페이스 설정은 아래의 Step1 → Step2 내용을 따라 설정합니다. (Step 1.에서 "TOP COM 2/1 설정"을 누르시면 Step2.에서 설정을 바꾸실 수 있습니다.)

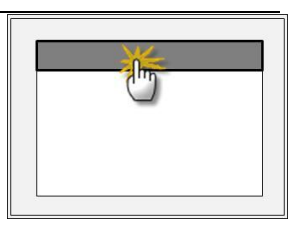

Step 1. [PLC 설정 ] - 드라이버 인터페이스를 설정 합니다.

| PLC 설정                              |                                                |  |  |  |  |  |
|-------------------------------------|------------------------------------------------|--|--|--|--|--|
| PLC 국번 : 00                         | 통신 인터페이스 설정                                    |  |  |  |  |  |
| 타임아웃 : 1000 [mSec]                  |                                                |  |  |  |  |  |
| 송신전 지연 시간 :0[mSec]                  | 송신전 지연 시간 : 0 [mSec]                           |  |  |  |  |  |
| TOP COM 2/1 : RS - 232C , 19200 , 8 | TOP COM 2/1 : RS - 232C , 19200 , 8 , 1 , NONE |  |  |  |  |  |
| TOP COM 2/1 설정 통신 진단                |                                                |  |  |  |  |  |
| Step 1-Reference.                   |                                                |  |  |  |  |  |
| 항목                                  | 내용                                             |  |  |  |  |  |
|                                     |                                                |  |  |  |  |  |

| 01                 |                                                     |
|--------------------|-----------------------------------------------------|
| PLC 국번.[0~65535]   | 상대 기기의 국번입니다. [0-65535] 사이의 값을 선택합니다.               |
| 타임아웃 [ x1 mSec ]   | TOP가 외부 장치로부터의 응답을 기다리는 시간을 [0-5000]x1mSec 로 설정합니다. |
| 송신전 지연시간 [x1 mSec] | TOP가 외부 장치로부터 응답 수신 - 다음 명령어 요청 전송 간에 대기하는 시간을 [0-  |
|                    | 5000]x1mSec 로 설정합니다.                                |
| TOP COM 2/1        | TOP가 외부 장치에 대한 인터페이스 설정 입니다.                        |

Step 2. [ PLC 설정 ] > [ TOP COM2/COM1 설정 ] - 해당 포트의 시리얼 파라미터를 설정 합니다.

| 포트 설정                                     |                                          |             |  |
|-------------------------------------------|------------------------------------------|-------------|--|
| * 시리얼 통신                                  |                                          | COM 1 포트    |  |
| + COM-1 Port                              |                                          | 통신 인터페이스 설정 |  |
| - 보우레이트 : 19200 [BPS]                     |                                          |             |  |
| - 데이터 비트 :8[BIT]                          |                                          |             |  |
| - 정지 비트 :1[BIT]                           |                                          |             |  |
| - 페리티 비트 : NONE [BIT]                     |                                          |             |  |
| - 신호레벨 : RS – 232C                        |                                          |             |  |
| + COM-2 Port                              |                                          | COM 2 포트    |  |
| - 보우레이트 : 19200 [BPS]                     |                                          | 통신 인터페이스 설정 |  |
| - 데이터 비트 :8[BIT]                          |                                          |             |  |
| - 정지 비트 :1[BIT]                           |                                          |             |  |
| - 페리티 비트 : NONE [BIT]                     |                                          |             |  |
| - 신호 레벨 :RS — 232C                        |                                          |             |  |
| Step 2-Reference.                         |                                          |             |  |
| 항목                                        | 내용                                       |             |  |
| 보우레이트                                     | 외부 장치 - TOP 간 시리얼 통신 속도를 선택합니다.          |             |  |
| 데이터비트 외부 장치 - TOP 간 시리얼 통신 데이터 비트를 선택합니다. |                                          |             |  |
| 정지 비트                                     | 정지 비트 외부 장치 - TOP 간 시리얼 통신 정지 비트를 선택합니다. |             |  |
| 패리티 비트                                    | 외부 장치 - TOP 간 시리얼 통신 패리티 비트 확인 방식을 선택    | 백합니다.       |  |
| 신호 레벨                                     | 외부 장치 - TOP 간 시리얼 통신 방식을 선택 합니다.         |             |  |

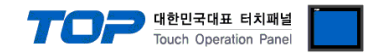

#### 4.3 통신 진단

■ TOP - 외부 장치 간 인터페이스 설정 상태를 확인

- TOP의 전원을 리셋 하면서 LCD 창의 상단을 클릭하여 메뉴 화면으로 이동한다.

- [통신 설정] 에서 사용 하고자 하는 포트[COM 2 or COM 1] 설정이 외부 기기의 설정 내용과 같은지 확인한다

■ 포트 통신 이상 유무 진 단

- PLC 설정 > TOP [ COM 2 혹은 COM 1 ] "통신 진단"의 버튼을 클릭한다.

- 화면 상에 Diagnostics 다이얼로그 박스가 팝업 되며, 박스의 3번 항에 표시된 내용에 따라 진단 상태를 판단한다.

| OK!             | 통신 설정 정상                                      |
|-----------------|-----------------------------------------------|
| Time Out Error! | 통신 설정 비 정상                                    |
|                 | - 케이블 및 TOP/외부 장치의 설정 상태를 에러 (참조 : 통신 진단 시트 ) |
| 통신 진단 시트        |                                               |

- 외부 단말기와 통신 연결에 문제가 있을 경우 아래 시트의 설정 내용을 확인 바랍니다.

| Designer Versior | า     |               |       | O.S Versic   | n   |       |       |    |    |
|------------------|-------|---------------|-------|--------------|-----|-------|-------|----|----|
| 항목               | 내용    |               |       |              |     |       |       | 획  | 인  |
| 시스템 구성           | CPU   | 명칭            |       |              |     |       |       | OK | NG |
|                  | 통신    | 상대 포트 명칭      |       |              |     |       |       | OK | NG |
|                  | 시스    | 템 연결 방법       |       | 1:1          |     | 1:N   | N:1   | ОК | NG |
| 접속 케이블           | 케이    | 블 명칭          |       |              |     |       |       | OK | NG |
| PLC 설정           | 설정    | 국번            |       |              |     |       |       | OK | NG |
|                  | Seria | al baud rate  |       |              |     |       | [BPS] | OK | NG |
|                  | Seria | al data bit   | [BIT] |              |     |       | OK    | NG |    |
|                  | Seria | al Stop bit   |       |              |     |       | [BIT] | OK | NG |
|                  | Seria | al parity bit | [BIT] |              |     | [BIT] | OK    | NG |    |
|                  | 어드    | 레스 할당 범위      |       |              |     |       |       | OK | NG |
| TOP 설정           | 설정    | 포트            | COM 1 |              |     |       | COM 2 | OK | NG |
|                  | 드라    | 이버 명칭         |       |              |     |       |       | OK | NG |
|                  | 상대    | 국번            | Proje | ect Property | /설정 |       |       | OK | NG |
|                  |       |               | 통신    | 진단 시         |     |       |       | OK | NG |
|                  | Seria | al baud rate  |       |              |     |       | [BPS] | OK | NG |
|                  | Seria | al data bit   |       |              |     |       | [BIT] | OK | NG |
|                  | Seria | al Stop bit   |       |              |     |       | [BIT] | OK | NG |
|                  | Seria | al parity bit |       |              |     |       | [BIT] | OK | NG |

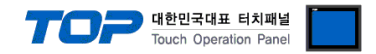

# 5. 케이블 표

본 Chapter는 TOP와 해당 기기 간 정상 통신을 위한 케이블 다이어그램을 소개 합니다. (본 절에서 설명되는 케이블 다이어그램은 "DASAROBOT Co,.Ltd"의 권장사항과 다를 수 있습니다)

#### 5.1 케이블 표 1

#### ■ 1:1 연결

| (A) XTOP (        | COM 2 포트 | 트(9핀) |        |     |     |                  |  |  |
|-------------------|----------|-------|--------|-----|-----|------------------|--|--|
| XTOP              | COM2     |       | 기이브 저스 | PLC |     |                  |  |  |
| 핀 배열 <b>*주1</b> ) | 신호명      | 핀번호   | 게이를 접목 | 핀번호 | 신호명 | 핀 배열* <b>주1)</b> |  |  |
|                   | CD       | 1     |        | 1   | CD  |                  |  |  |
| 1 5               | RD       | 2     |        | 2   | RD  | 1 5              |  |  |
|                   | SD       | 3.    |        | 3   | SD  |                  |  |  |
| 6 9               | DTR      | 4     |        | 4   | DTR | 6 9              |  |  |
| 통신 케이블 커넥터        | SG       | 5 .   |        | 5   | SG  | 통신 케이블 커넥터       |  |  |
| 전면 기준,            | DSR      | 6     |        | 6   | DSR | 전면 기준,           |  |  |
| D-SUB 9 Pin       | RTS      | 7     |        | 7   | RTS | D-SUB 9 Pin      |  |  |
| male(수, 볼록)       | CTS      | 8     |        | 8   | CTS | male(수, 볼록)      |  |  |
|                   |          | 9     |        | 9   |     |                  |  |  |

\*주1) 핀 배열은 케이블 접속 커넥터의 접속면에서 본 것 입니다.

(B) XTOP COM 2 포트(15핀)

| XTOP                   | COM2 |     | 레이브 저소 | PLC |     |                        |  |  |
|------------------------|------|-----|--------|-----|-----|------------------------|--|--|
| 핀 배열* <mark>주1)</mark> | 신호명  | 핀번호 | 게이들 접속 | 핀번호 | 신호명 | 핀 배열* <mark>주1)</mark> |  |  |
|                        | CD   | 1   |        | 1   | CD  |                        |  |  |
| 1 8                    | RD   | 2 . |        | 2   | RD  | 1 5                    |  |  |
|                        | SD   | 3 . |        | 3   | SD  |                        |  |  |
| 9 15                   | DTR  | 4   |        | 4   | DTR | 6 9                    |  |  |
| 통신 케이블 커넥터             | SG   | 5 · |        | 5   | SG  | 통신 케이블 커넥터             |  |  |
| 전면 기준,                 | DSR  | 6   |        | 6   | DSR | 전면 기준,                 |  |  |
| D-SUB 15 Pin           | RTS  | 7   |        | 7   | RTS | D-SUB 9 Pin            |  |  |
| male(수, 볼록)            | CTS  | 8   |        | 8   | CTS | male(수, 볼록)            |  |  |
|                        |      | 9   |        | 9   |     |                        |  |  |

\*주1) 핀 배열은 케이블 접속 커넥터의 접속면에서 본 것 입니다.

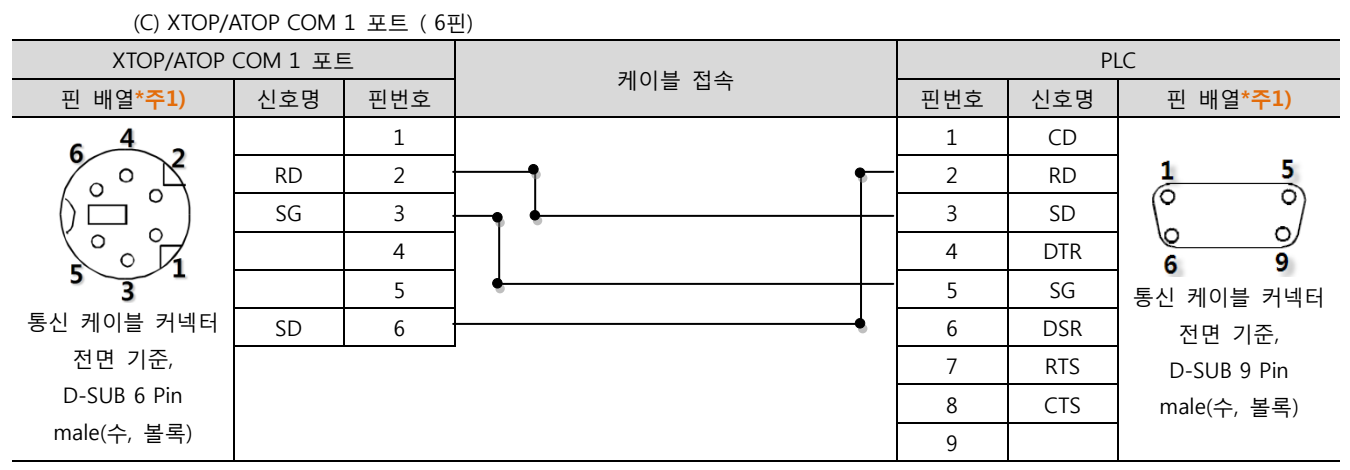

\*주1) 핀 배열은 케이블 접속 커넥터의 접속면에서 본 것 입니다.

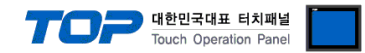

# 6. 지원 어드레스

#### TOP에서 사용 가능한 디바이스는 아래와 같습니다.

CPU 모듈 시리즈/타입에 따라 디바이스 범위(어드레스) 차이가 있을 수 있습니다. TOP 시리즈는 외부 장치 시리즈가 사용하는 최대 어드레스 범위를 지원합니다. 사용하고자 하는 장치가 지원하는 어드레스 범위를 벗어 나지 않도록 각 CPU 모듈 사용자 매뉴얼을 참조/주의 하십시오.

Note

어드레스 표기법

6자리 어드레스(000000.00)에 대해서 자리 수에 대해서 아래와 같이 표시 됩니다.

CASE 1 :

| 채널 | 타입  | 사 | 워드 | 비트주소 |   |     |
|----|-----|---|----|------|---|-----|
| 0  | 0 0 |   | 0  | 0    | 0 | .00 |

CASE 2 :

| 채널 | 타입 |   |   | 파일ID |  | 비트주소 |
|----|----|---|---|------|--|------|
| 0  | 0  | 0 | 0 | 0 0  |  | .00  |

| Device                     | Bit Address                         | Word Address                                           | Remarks     |
|----------------------------|-------------------------------------|--------------------------------------------------------|-------------|
| INPUT/OUTPUT               | BBB 0:0:0:000.00 - BBB 0:0:0:255.07 |                                                        |             |
| COMMAND IO                 | CMD 0:0:0:000.00 - CMD 0:0:0:015.07 |                                                        | *주2)        |
| STATUS                     | STS 1:0:0:000.00 - STS 4:0:0:000.07 |                                                        | *주3)주4)     |
| RUNNING STATUS             | DTS 0:0:0:000.00 - DTS 0:0:0:000.15 |                                                        | *주5)        |
| PROGRAM NO. SET            |                                     | SMP <b>1</b> :0:0:000 - SMP <b>4</b> :0:0:000          | *주1)주6)     |
| ERROR CODE                 |                                     | ERR <b>1</b> :0:0:000 – ERR <b>4</b> :0:0:000          |             |
| SPEED SET                  |                                     | SPC <b>1</b> :0:0:000 - SPC <b>4</b> :0:0:000          | *주1)        |
| POINT FILE NO.             |                                     | PID 0:0:0:000                                          | *주6)        |
| SPEED                      | —                                   | SPD <b>1:0</b> :0:000 - SPD <b>4</b> : <b>5</b> :0:000 | *주7)        |
| GLOBAL INTEGER             |                                     | GINT 0:0:0:000 - GINT 0:0:0:255                        | *주8)        |
| global float               |                                     | GFNT 0:0:0:000 - GFNT 0:0:0:255                        | *주8)        |
| GLOBAL POINT Number + Axis |                                     |                                                        | *주8)        |
| GLOBAL POINT Axis + Number |                                     | GPNT 0:0: <b>0:000</b> - GPNT 0:0: <b>6:255</b>        | *주8)        |
| POINT FILE Number + Axis   |                                     | PNTN 0:0: <b>0:000</b> – PNTN 0:0: <b>6:255</b>        | *주8)주9)     |
| POINT FILE Axis + Number   |                                     | PNT 0:0: <b>0:000</b> – PNT 0:0: <b>6:255</b>          | *주8)주9)     |
| FILE MOVE                  |                                     | POM 0:0:00:00 - POM 4:3:00:99                          | *주1)주8)주10) |
| ABSOLUTE MOVE              |                                     | GPM <b>0:0</b> :00:00 - GPM <b>4:3</b> :00:00          | *주1)주8)주10) |
| RELATIVE MOVE              |                                     | GPO <b>0:0</b> :00:00 - GPO <b>4</b> : <b>3</b> :00:00 | *주1)주8)주10) |
| CURRENT POSITION           |                                     | POS 0:0:0:000 - POS 4:3:5:000                          | *주8)주11)    |

\*주1) 쓰기 전용(데이터 읽기 불가) 디바이스

쓰기 전용인 [POM / GPM / GPO / SPC / SMP ] 디바이스의 쓰기 실행 결과는 "(내부)4000"에 저장 됩니다. 저장 데이터는 아래와 같습니다.

| Data | 내용                          | Data | 내용                          |
|------|-----------------------------|------|-----------------------------|
| 0    | 쓰기가 정상적으로 이루어짐.             | 2    | 선 작업을 설정을 하지 않고 수행을 요구한 경우. |
| 1    | 없는 기능을 요구, 규정 데이터 범위를 벗어난 경 | 3    | 현재 구현되어 있지 않은 기능을 요구했을 때.   |
|      | 우, 데이터의 Packet 길이가 틀린 경우.   |      |                             |

다음 페이지에 계속 됩니다.

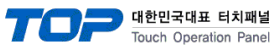

#### \*주2) COMMAND IO 접점의 내용은 아래와 같습니다.

| 구분 | Bit7 Bit6 |          | Bit5      | Bit4      | Bit3      | Bit2      | Bit1      | Bit0      |
|----|-----------|----------|-----------|-----------|-----------|-----------|-----------|-----------|
| B0 | 전 Ch 선택   | Ch1 선택   | Ch2 선택    | Ch3 선택    | Ch4 선택    | 모션실행      | 모션리셋      | 원점실행      |
| B1 | 비상정지      | 정지       | JogInch   | JogXY     | JogSpd4   | JogSpd3   | JogSpd2   | JogSpd1   |
| B2 | 사용안함      | 에러리셋     | JogAxis6+ | JogAxis5+ | JogAxis4+ | JogAxis3+ | JogAxis2+ | JogAxis1+ |
| B3 | 사용안함      | 사용안함     | JogAxis6- | JogAxis5- | JogAxis4- | JogAxis3- | JogAxis2- | JogAxis1- |
| B4 | 사용안함      | AllSvOn  | Sv6On     | Sv5On     | Sv4On     | Sv3On     | Sv2On     | Sv1On     |
| B5 | 사용안함      | AllSvOff | Sv6Off    | Sv5Off    | Sv4Off    | Sv3Off    | Sv2Off    | Sv1Off    |
| B6 | 사용안함      | Mpg On   | MpgAxis6  | MpgAxis5  | MpgAxis4  | MpgAxis3  | MpgAxis2  | MpgAxis1  |

#### \*주3) 해당 비트 정보는 아래와 같습니다

| 비트 | 7        | 6        | 5 | 4     | 3          | 2        | 1      | 0     |
|----|----------|----------|---|-------|------------|----------|--------|-------|
| 내용 | Servo On | CMD Fail |   | 전채널   | Inposition | Runnging | Ora OK | 현재 채널 |
|    |          |          |   | 알람 유무 |            |          | orgon  | 알람 유무 |

\*주4) 읽기 전용 디바이스(데이터 쓰기 불가능)

\*주5) 채널에 대한 운전 상태를 표시 합니다. 해당 상태일 경우 해당 비트가 ON 됩니다.

| 7 Bit    | 6 Bit      | 5 Bit    | 4 Bit         | 3 Bit    | 2 Bit      | 1 Bit    | 0 Bit         |
|----------|------------|----------|---------------|----------|------------|----------|---------------|
| 채널 2 Jog | 채널 2 Orgin | 채널 2 Run | 채널 2 Servo On | 채널 1 Jog | 채널 1 Orgin | 채널 1 Run | 채널 1 Servo On |
| 15 Bit   | 14 Bit     | 13 Bit   | 12 Bit        | 11 Bit   | 10 Bit     | 9 Bit    | 8 Bit         |
| 채널 4 Jog | 채널 4 Orgin | 채널 1 Run | 채널 4 Servo On | 채널 1 Jog | 채널 3 Orgin | 채널 3 Run | 채널 3 Servo On |

\*주6) 쓰기 가능 데이터 범위 : 00 - 99

\*주7) 모터 회전 속도 데이터를 의미 합니다. 쓰기 시, 채널만 유효(축 무시) 합니다.

\*주8) 32 Bit 데이터, "XDesignerPlus" 사용 시 32 bit 체크를 사용하십시오.

\*주9) PNT : 축번호를 고정 하여 포인트 파일 읽기 쓰기를 실행 합니다. (표의 가로 방향, 별도 포인트 파일 생성 없이도 R/W불가능) PNTN : 포인트 파일을 고정 하여 축 읽기 쓰기를 실행 합니다. (표의 세로 방향, 별도 포인트 파일 생성 없이도 R/W가능)

| 축 번호 |   | 포인트 번호 |   |   |   |   |   |      |    |    |    |    |  |  |
|------|---|--------|---|---|---|---|---|------|----|----|----|----|--|--|
| 1    | 0 | 1      | 2 | 3 | 4 | 5 | 6 | (중략) | 96 | 97 | 98 | 99 |  |  |
| 2    | 0 | 1      | 2 | 3 | 4 | 5 | 6 | (중략) | 96 | 97 | 98 | 99 |  |  |
| 3    | 0 | 1      | 2 | 3 | 4 | 5 | 6 | (중략) | 96 | 97 | 98 | 99 |  |  |
| 4    | 0 | 1      | 2 | 3 | 4 | 5 | 6 | (중략) | 96 | 97 | 98 | 99 |  |  |
| 5    | 0 | 1      | 2 | 3 | 4 | 5 | 6 | (중략) | 96 | 97 | 98 | 99 |  |  |
| 6    | 0 | 1      | 2 | 3 | 4 | 5 | 6 | (중략) | 96 | 97 | 98 | 99 |  |  |

\*주10) 지정된 위치(DATA1="GINT231"의 값 && DATA2="GINT231"의 값 )로 이동 합니다.

이동 모션이 JOINT, LINEAR 일 경우 DATA1만을 사용 하며 이동 모션이 ARC, CIRCLE 일 경우 DATA1, DATA2 모두 사용 합니다.

| -TYPE 내용은 아래의 | 와 같습니다. |
|---------------|---------|
|---------------|---------|

|       | TYPE                 | 내용                     |
|-------|----------------------|------------------------|
|       | 0                    | PTP                    |
|       | 1                    | LINEAR                 |
|       | 2                    | ARC                    |
|       | 4                    | CIRCLE                 |
| *주11) | ) TYPE 내용은 아래와 같습니다. |                        |
|       | ТҮРЕ                 | 내용                     |
|       |                      |                        |
| _     | 0                    | Encoder pulse          |
| •     | 0                    | Encoder pulse<br>Joint |